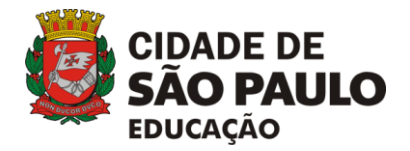

COPED/ DIEFEM

# MANUAL CADASTRO DE TCA - PROFESSOR

# PLATAFORMA CURRÍCULO

## www.curriculo.sme.prefeitura.sp.gov.br

A plataforma do Currículo além de apresentar as sequências de atividades, materiais para professores (como os cadernos de respostas, por exemplo), também apresentará os projetos de TCA que são desenvolvidos nas Unidades Escolares desde 2014.

Para cadastrar um novo projeto TCA, basta seguir esse simples passo-a-passo:

1º passo: Clique em login e digite seu RF e sua senha do Novo SGP

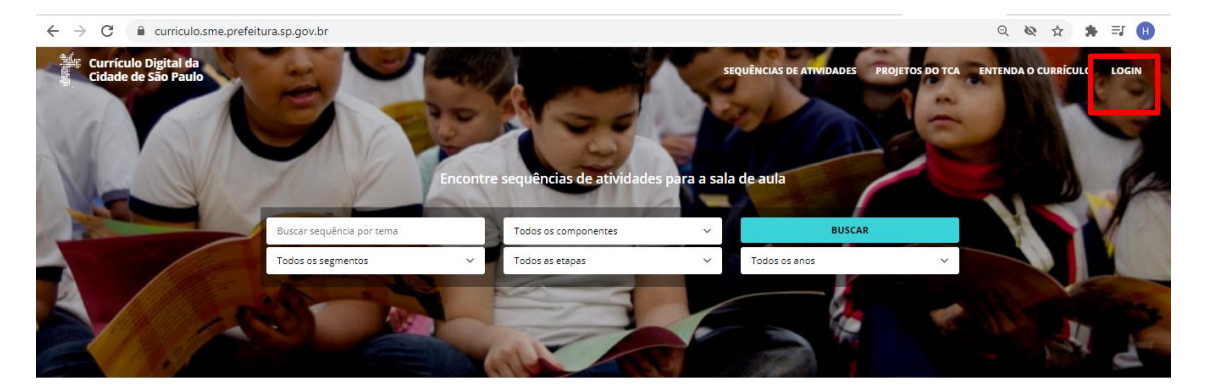

Nesta plataforma, o currículo da cidade se torna um material vivo e dinâmico, para consulta, inspiração e aplicação em sala de aula. Veja o que já é possível fazer:

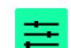

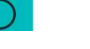

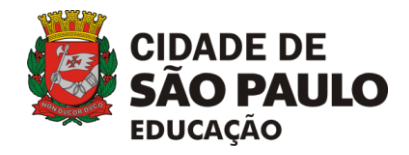

#### COPED/ DIEFEM

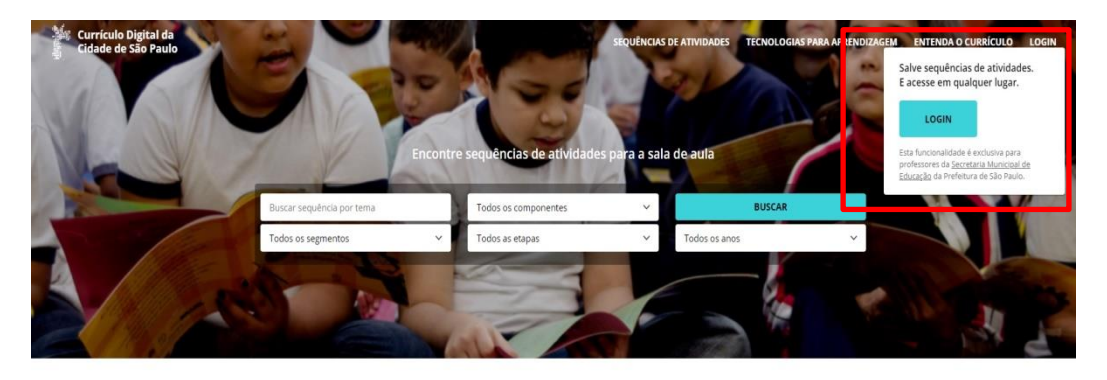

Nesta plataforma, o currículo da cidade se torna um material vivo e dinâmico, para consulta, inspiração e aplicação em sala de aula. Veja o que já é possível fazer:

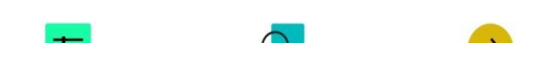

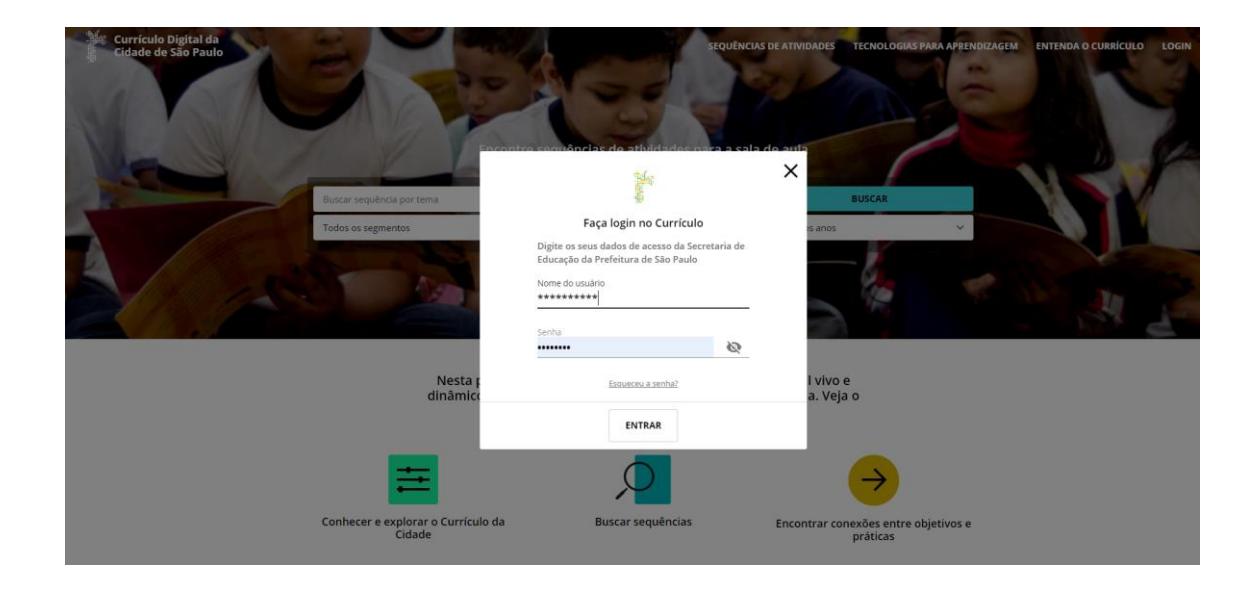

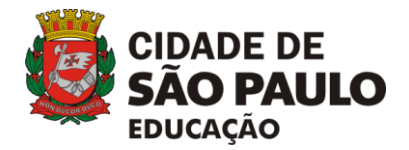

COPED/ DIEFEM

2º passo- Clique no botão (círculo) azul que mostra o perfil, selecione a opção "Criar Projeto TCA"

| Currículo Digital da<br>Cidade de São Paulo | SEQUÊNCIAS DE ATIVIDADES                                                                  | TECNOLOGIAS PARA APRENDIZAGEM                                                                                                    | CONSULTAS À REDE                                         | MATERIAIS PARA PROFESSOI | S ENTENDA O CURRÍCULO 🔷 🗸               |
|---------------------------------------------|-------------------------------------------------------------------------------------------|----------------------------------------------------------------------------------------------------|----------------------------------------------------------|--------------------------|-----------------------------------------|
| Editar per                                  | 1                                                                                         |                                                                                                    |                                                          | 0<br>coieções            | MEU PERFIL<br>CRIAR PROJETO TCA<br>SAIR |
|                                             |                                                                                           |                                                                                                    |                                                          |                          |                                         |
|                                             | Crie t                                                                                    | Você ainda não possui coleções<br>uma nova coleção para salvar sequências de<br>atividades e acess-las mais tarde.<br>CRIAR COLEÇÃO |                                                          |                          |                                         |
| 0 desafios salvos                           | 5                                                                                         | alve desaflos para acessá-los mais tarde.                                                                                           |                                                          | BUSCAR DESAFIOS          |                                         |
|                                             |                                                                                           | Representação<br>no Brasil<br>PREFEITURA DE<br>SÃO PAULO<br>EDUCAÇÃO                                                                |                                                          |                          |                                         |
| Todo o conteúdo desta plaz                  | forma está licenciado com uma Licença <b>Creati</b><br>diferente em conteúdos específicos | e Commons - Atribuição-NãoComercial-Compartilh<br>. O código-fonte da plataforma também é aberto e esta                             | algual 4.0 Internacional, exce<br>à disponivel no GitHub |                          |                                         |

3º passo- Preencher os campos: Componentes Curriculares; Matriz de Saberes; Protagonismo Estudantil e Segmento. Em todos os campos você pode selecionar mais de uma opção (é possível selecionar mais de uma opção para cada item).

| Currículo Digital da Cidade de São Paulo | SEQUÊNCIAS DE ATIVIDADES TECNOLOGIAS PARA APRENDIZAGEM CONSULTAS À REDE MATERIAIS PARA PROFESSORES ENTENDA O CURRÍCULO 🔵                                                                                                    |
|------------------------------------------|----------------------------------------------------------------------------------------------------|
|                                          | Novo Projeto TCA<br>Ben-vindo à página para cadastro dos Trabalhos Colaborativos Autorais (TCA). Nesse ambiente virtual, professores/orientadores dos projetos nas<br>Unidades Exculares indo cadastrar o desemplimiento dos projetos. [maeros: videos e demais materiais produzidos ao loneo do processo. |
|                                          | É esperado que essa página se torne um portfólio dos TCAs desenvolvidos pela rede e que seja uma referência de possibilidades de projetos para<br>essa e outras comunidades.                                                                                                    |
|                                          | Selecione os Componentes Curriculares                                                                                                    |
|                                          | Selecione as Matrizes de Saberes                                                                                                    |
|                                          | Selecione as opções do Protagonismo Estudantil                                                                                                    |
|                                          | Selecione os Segmentos                                                                                                    |

4º passo- Ao selecionar os Componentes Curriculares envolvidos no projeto, o Segmento (Ensino Fundamental ou Educação de Jovens e Adultos), a Etapa (Ciclos do Ensino Fundamental ou Etapas da EJA Regular) e os Anos para o Ensino Fundamental, abrirá um novo campo solicitando que indique os Objetivos de Aprendizagem e Desenvolvimento (OADs).

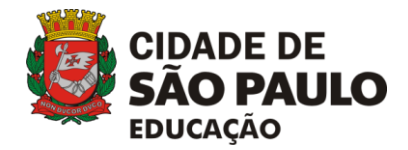

COPED/ DIEFEM

Aparecerão apenas os OADs correspondentes ao ano/etapa indicada e aos Componentes Curriculares Selecionados:

| Currículo Digital da<br>Cidade de São Paulo |                                                                                                    | SEQUÊNCIAS DE ATIVIDADES                                                                          | TECNOLOGIAS PARA APRENDIZAGEM                                                                                                  | CONSULTAS À REDE | MATERIAIS PARA PROFESSORES | ENTENDA O CURRÍCULO |
|---------------------------------------------|----------------------------------------------------------------------------------------------------|---------------------------------------------------------------------------------------------------|----------------------------------------------------------------------------------------------------|------------------|----------------------------|---------------------|
|                                             | Novo Projeto TCA<br>Berruindo è págire para cadestro das Trebalhos Calaborstivos Autoros<br>Unidades Escolares ido cadastorar o desenvolvimento dos projetos, imag<br>de separado que essa página se torne um portólio dos TCAs desenvolvi<br>essa e outras comunidades. | is (TCA). Nesse ambiente virti<br>gens, videos e demais material<br>idos pela rede e que seja uma | ual, professores/orientadores dos projeto<br>is produzidos ao longo do processo.<br>a referência de possibilidades de projetos | is nas<br>I para |                            |                     |
|                                             | Selecione os Componentes Curriculares<br>Cliencias Naturais, Geografia, Língua Portuguesa, Tecnologías de                                                                                                    | Ciências Naturais<br>Tecnologias de Aprend                                                        | Geografia Língua Portuguesa                                                                                                    |                  |                            |                     |
|                                             | Selecione as Matrizes de Saberes<br>Autonomia e Determinação, Abertura à Diversidade, Autoconhec 👻                                                                                                    | Autonomia e Determin<br>Autoconhecimento e A                                                      | nação Abertura à Diversidade                                                                                                   |                  |                            |                     |
|                                             | Selecione as opções do Protagonismo Estudantil                                                                                                    |                                                                                                   |                                                                                                    |                  |                            |                     |
|                                             | Selecione os Segmentos<br>Ensino Fundamental +                                                                                                    | Ensino Fundamental                                                                                |                                                                                                    |                  |                            |                     |
|                                             | Selecione as etapas do Ensino Fundamental<br>Autoral                                                                                                    |                                                                                                   |                                                                                                    |                  |                            |                     |
|                                             | Selectore os anos do Ensino Fundamental<br>(7º ano) 6º ano) 6º ano                                                                                                    |                                                                                                   |                                                                                                    |                  |                            |                     |
| Г                                           | 72 and 82 and 92 and<br>Selectore os Obietivos de Aprendizatem                                                                                                    |                                                                                                   |                                                                                                    |                  |                            |                     |
|                                             | Section of objection of spirituation                                                                                                    |                                                                                                   |                                                                                                    |                  |                            |                     |

5º passo- Para indicar os Objetivos de Aprendizagem e Desenvolvimento que compõe esse TCA siga pelo código ou passe o mouse por cima do código e aguarde que sua descrição aparecerá

|                                                            |                                                                                                    | + + -        |
|------------------------------------------------------------|----------------------------------------------------------------------------------------------------|--------------|
| O      Hom-curriculo.sme.prefeitura.sp.gov.br/novo-projeto |                                                                                                    | म थ छ 🐨 🛪 🥹  |
|                                                            | •                                                                                                    |              |
|                                                            |                                                                                                    |              |
|                                                            | (EF07C01) Ensino Fundamental                                                                                                    |              |
|                                                            | (EF07C02)                                                                                                    |              |
|                                                            | (EF07C03)                                                                                                    |              |
|                                                            | (EF07C04)                                                                                                    |              |
|                                                            | (EF07C05)                                                                                                    |              |
|                                                            | (EF07C06)                                                                                                    |              |
|                                                            | (EF07C07)                                                                                                    |              |
|                                                            | (EF07C08)                                                                                                    |              |
|                                                            | (EF07C09)                                                                                                    |              |
|                                                            | (EF07C10)                                                                                                    |              |
|                                                            | (EF0/C11)                                                                                                    |              |
|                                                            | (EF07C12)                                                                                                    |              |
|                                                            | (EP07C13)                                                                                                    |              |
|                                                            | (6707015)                                                                                                    |              |
|                                                            | (FEO/C) Inferir que características morfológicas são evidências de adaptações, comparando-as com hábitos de vida em relação aos diferentes ambientes. |              |
|                                                            | (EF07C17)                                                                                                    |              |
|                                                            | (FF07C18)                                                                                                    |              |
|                                                            | (EF07C19)                                                                                                    |              |
|                                                            | (EF07C20)                                                                                                    |              |
|                                                            | (EF07C21)                                                                                                    |              |
|                                                            | (EF07C22)                                                                                                    |              |
|                                                            | (EF07C23)                                                                                                    |              |
|                                                            | (EF07G01)                                                                                                    |              |
|                                                            | (EF07G02)                                                                                                    |              |
|                                                            | (EF07G03)                                                                                                    |              |
|                                                            | (EF07G04)                                                                                                    |              |
|                                                            | (EF07G05)                                                                                                    |              |
|                                                            | (EF07G06) ·                                                                                                    |              |
| Teams_windows_x64.exe                                      | Ber ar                                                                                                    | Exibir todos |
|                                                            |                                                                                                    |              |

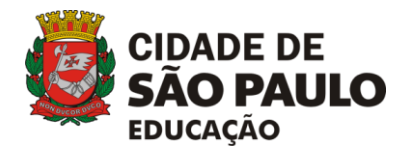

COPED/ DIEFEM

6º passo- Após indicar quantos OADs quiser, indique sua Diretoria Regional e selecione sua escola.

| C hom-curriculo.sme.prefeitura.sp.gov.br/novo-projeto |                                                                                                    |                                                                            |                                                                                              |                  |                            | er Q 🛧 🕇            | * * |
|-------------------------------------------------------|----------------------------------------------------------------------------------------------------|----------------------------------------------------------------------------|----------------------------------------------------------------------------------------------|------------------|----------------------------|---------------------|-----|
| Currículo Digital da<br>Cidade de São Paulo           |                                                                                                    | SEQUÊNCIAS DE ATIVIDADES                                                   | TECNOLOGIAS PARA APRENDIZAGEM                                                                | CONSULTAS À REDE | MATERIAIS PARA PROFESSORES | ENTENDA O CURRÍCULO |     |
|                                                       | Selectone os anos do Ensino Fundamental<br>Prana, Prana, Prana<br>Presa, Prana, Prana<br>Selectone os CROtethos de Aprendizagem<br>(MIRICAN, EMPICIS), EMPICIS, EMPICAS, EMPICASO, EMPILIPIO, | - (LF97C03) (LF97<br>(LF97C04) (LF97<br>(LF97C04) (LF97<br>(LF96C18) (LF98 | 13) ((1607(15)) ((1607(20))<br>1411) ((1607,144) ((160(21))<br>34) ((16077443)) ((160774443) |                  |                            |                     |     |
|                                                       | Informações Do Projeto<br>Diretoria Regional de Educação                                                                                                    | €scola<br>▼                                                                |                                                                                              | ×                |                            |                     |     |
|                                                       | Ano<br>                                                                                                    | Turma                                                                      |                                                                                              |                  |                            |                     |     |
|                                                       | Imagem de Capa do Projeto                                                                                                    |                                                                            |                                                                                              |                  |                            |                     |     |
|                                                       | CLIQUE AQUI PARA ADICIONAR FOTO                                                                                                    |                                                                            |                                                                                              |                  |                            |                     |     |
|                                                       | Resumo                                                                                                    |                                                                            |                                                                                              |                  |                            |                     |     |
|                                                       | Desenvolvimento do Projeto                                                                                                    |                                                                            |                                                                                              |                  |                            |                     |     |
|                                                       |                                                                                                    |                                                                            |                                                                                              |                  |                            |                     |     |

7º passo- Após selecionar a Diretoria Regional de Educação e a Escola, escreva selecione o ano em que o projeto foi desenvolvido, as turmas envolvidas e os professores responsáveis por orientar o TCA que será cadastrado (como essa plataforma é uma forma de compartilhar projetos e trocar experiências é importante que essas informações sejam indicadas conforme o exemplo):

| Informações Do Projeto         |                              |          |
|--------------------------------|------------------------------|----------|
| Diretoria Regional de Educação | Escola                       |          |
| Ano                            | Turma                        | <b>•</b> |
| 2020                           | 8o ano A, 8o ano C, 9o ano D |          |
| Responsáveis                   |                              |          |
| Professoras e Professores      |                              |          |
|                                |                              |          |

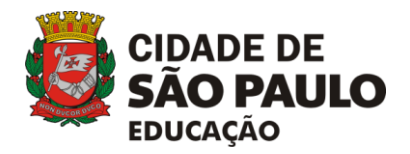

COPED/ DIEFEM

8º passo- Em seguida, coloque uma imagem para ser a capa do projeto na plataforma, o título do projeto e um breve resumo.

Indicamos que a resolução da imagem seja <u>de 1110X784</u> pixels e que seja salva em JPEG ou PNG.

| Imagem de Capa do Projeto            |  |
|--------------------------------------|--|
| <image/> <page-footer></page-footer> |  |
| Título                               |  |
| Resumo                               |  |

9º passo- Após colocar a imagem, escreva o desenvolvimento do projeto. Nesse campo conte para o público que visita a plataforma como que foi o percurso do projeto. Para detalhar ainda mais esse processo, você pode criar hiperlinks, colocar imagens ou vídeos. Indicamos que esses arquivos sejam adequados e leves para serem colocados na web.

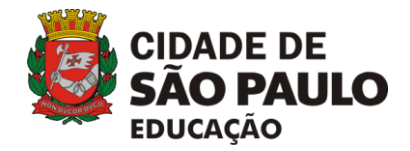

COPED/ DIEFEM

Coloquem também as referências que foram pesquisas e usadas na construção do projeto.

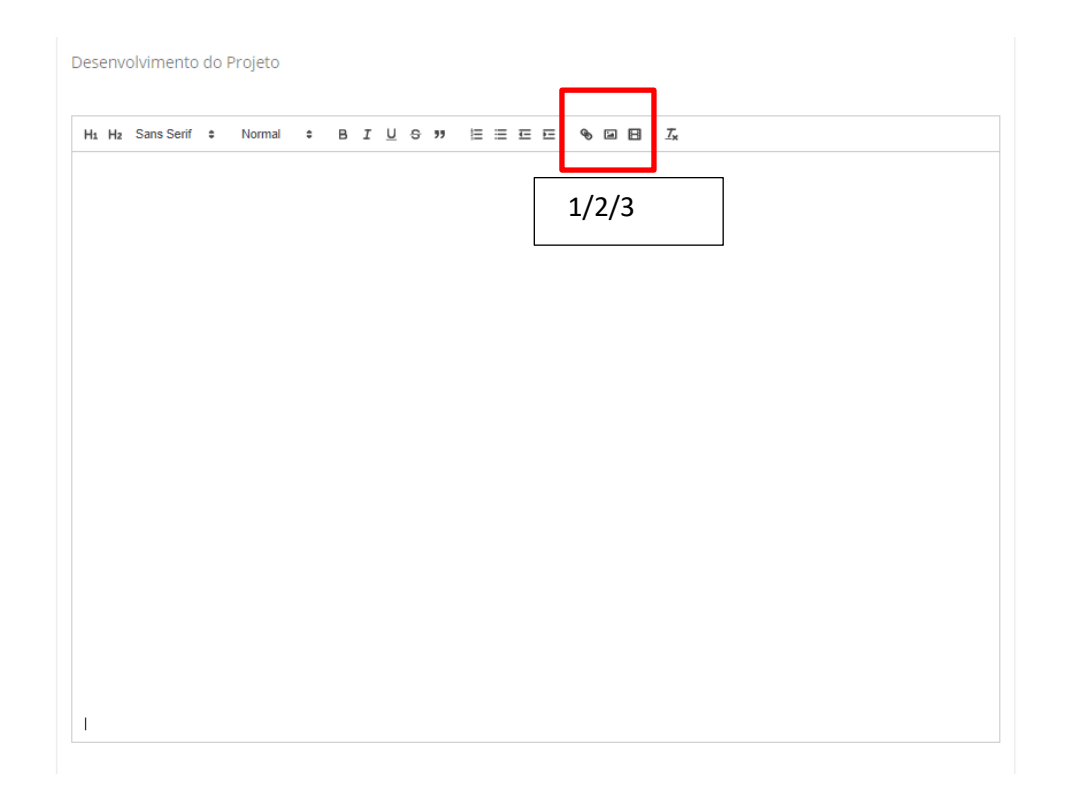

O ícone em cima do número 1 é a funcionalidade para criar hiperlinks.

O ícone em cima do número 2 é a funcionalidade para anexar imagens.

O ícone em cima do número 3 é a funcionalidade para anexar vídeos.

10º passo- Também é possível colocar links que direcionam o público visitante da plataforma para as demais páginas que o projeto possa ter ou possa ter utilizado, com o por exemplo: facebook da escola, blog do projeto, um padlet, instagram, canais no youtube ou em outras plataformas, entre outros.

Apesar de ser possível colocar vídeos na área "Desenvolvimento do Projeto", para melhor divulgação e vocês acompanharem o número de visualizações, indicamos que o endereço dos vídeos sejam colocados nos links.

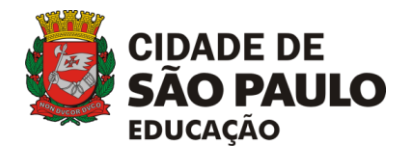

#### COPED/ DIEFEM

| Links    |                                                                                                    |                                                                                   | ٦                                                         |
|----------|----------------------------------------------------------------------------------------------------|-----------------------------------------------------------------------------------|-----------------------------------------------------------|
| www.fa   | icebookdaemef.com.br                                                                                                    | ADICIONAR REMOVER                                                                 |                                                           |
| www.bl   | logdaemef.com.br                                                                                                    |                                                                                   |                                                           |
| www.ca   | analdaemef.com.br                                                                                                    |                                                                                   |                                                           |
| <b>v</b> | Eu, profissional responsável pelo cadastro desse TCA e<br>participantes do projeto que aparecem nesses vídeos,<br>cadastrados nessa plataforma (currículo). | m minha Unidade Escolar, declaro que to<br>áudios e imagens autorizaram que esses | odos os estudantes e demais<br>arquivos fossem expostos e |
|          | SA                                                                                                    | LVAR                                                                              |                                                           |
|          |                                                                                                    |                                                                                   |                                                           |

11º passo- Antes de salvar, confira tudo o que foi cadastrado, certifique-se e indique (fazer essa marcação é como se fosse a assinatura de um termo de compromisso) que todos os participantes do projeto que aparecem nos vídeos, áudios e imagens utilizadas possuem autorização assinada na Unidade escolar. Isso feito, clique no botão "salvar" e pronto! Projeto cadastrado!

| Links                          |                                                                                                    |                                                                                                    |
|--------------------------------|----------------------------------------------------------------------------------------------------|----------------------------------------------------------------------------------------------------|
| www.facebookd                  | aemef.com.br                                                                                             | ADICIONAR REMOVER                                                                                                    |
| www.blogdaeme                  | ef.com.br                                                                                                |                                                                                                    |
| www.canaldaem                  | ef.com.br                                                                                                |                                                                                                    |
| Eu, pro<br>particij<br>cadasti | fissional responsável pelo cadast<br>aantes do projeto que aparecem<br>rados nessa plataforma (currículo | cro desse TCA em minha Unidade Escolar, declaro que todos os estudantes e demais<br>nesses vídeos, áudios e imagens autorizaram que esses arquivos fossem expostos e<br>o). |
|                                |                                                                                                    | SALVAR                                                                                                    |
|                                |                                                                                                    |                                                                                                    |

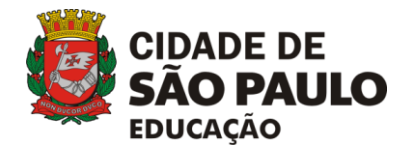

#### COPED/ DIEFEM

| Currículo Digital da<br>Cidade de São Paulo | SEQUÊNCIAS DE ATIVIDADES | TECNOLOGIAS PARA APRENDIZAGEM                                        | CONSULTAS À REDE | MATERIAIS PARA PROFESSORES | ENTENDA O CURRICULO |
|---------------------------------------------|--------------------------|----------------------------------------------------------------------|------------------|----------------------------|---------------------|
| Editar, perfil                              |                          |                                                                      |                  | 0<br>coieções              |                     |
| 0 desaflos salvos                           | Va<br>① Pr<br>SL<br>SL   | ce ainda não possui coleções<br>rojeto salvo com<br>ucesos.<br>OK    |                  | BUSCAR DESAFIOS            |                     |
|                                             |                          | Representação<br>no Bravil<br>PREFERTURA DE<br>SÃO PAULO<br>EDUCAÇÃO |                  |                            |                     |

12º passo- Para visualizar o projeto publicado, clique em "Projetos TCA" na barra superior da página. Você será direcionado para a página pública

| Currículo Digital da sEQ<br>Cidade de São Paulo ATIV                                                                 | UÊNCIAS DE<br>VIDADES                                                                      | PROJETOS DO<br>TCA                                                  | CONSULTAS À<br>REDE                                                              | MATERIAIS PARA<br>PROFESSORES                                                                           | ENTENDA O<br>CURRÍCULO                                                     |  |
|----------------------------------------------------------------------------------------------------|--------------------------------------------------------------------------------------------|---------------------------------------------------------------------|----------------------------------------------------------------------------------|----------------------------------------------------------------------------------------------------|----------------------------------------------------------------------------|--|
| Novo Projec<br>Bem-vindo à página par<br>Unidades Escolares irão<br>É esperado que essa pá<br>essa e outras comunida | to TCA<br>ra cadastro dos Traba<br>cadastrar o desenvolv<br>igina se torne um port<br>des. | lhos Colaborativos A<br>imento dos projetos<br>tóólio dos TCAs dese | utorais (TCA). Nesse ami<br>, imagens, vídeos e dema<br>nvolvidos pela rede e qu | biente virtual, professores/oriei<br>sis materiais produzidos ao long<br>e seja uma referência de possi | ntadores dos projetos nas<br>so do processo.<br>bilidades de projetos para |  |
| Selecione os Comp<br>Arte, Ciências Naturai                                                                          | onentes Curriculare<br>is, Geografia                                                       | S                                                                   | Geografia                                                                        | Ciências Naturais Arte                                                                                  | 1                                                                          |  |
| Selecione a Matriz (<br>Pensamento Científico                                                                        | de Saberes<br>o, Crítico e Criativo, Co                                                    | municação, Abertur                                                  | a  Pensamento Empatia e Co Autoconheci                                           | o Científico, Crítico e Criativo<br>olaboração Abertura à Div<br>imento e Autocuidado                   | Comunicação<br>versidade                                                   |  |

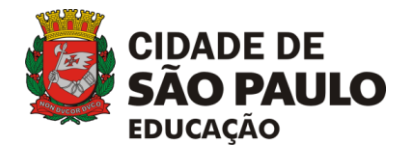

#### COPED/ DIEFEM

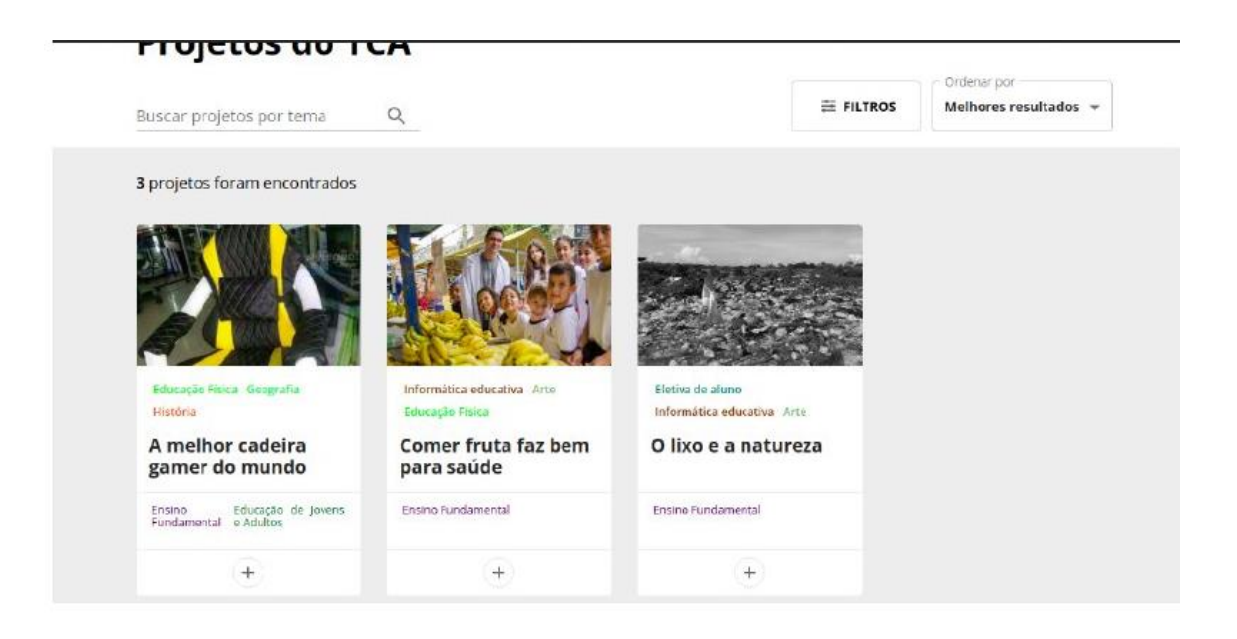

Todos os campos são obrigatórios. Você poderá visualizar o seu projeto e os demais na página aberta. O público poderá encontrar seu projeto utilizando o filtro para busca, indicando a DRE ou o Tema relacionado ao Projeto. Nessa primeira fase a plataforma só terá a funcionalidade para curtir os projetos. Para mais interações e trocas, indicamos que coloquem os links das redes sociais das Unidades Escolares. Essa plataforma é da Rede para Rede e toda Comunidade! Vamos aproveitá-la para divulgar cada vez mais os TCAs desenvolvidos pela cidade e para essa ser o Memorial dos TCAs!

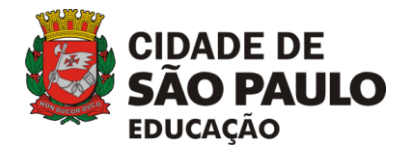

COPED/ DIEFEM

# MANUAL PARA VISUALIZAR OS TCAS CADASTRADOS-ESTUDANTES/ VISITANTES DA PÁGINA

# PLATAFORMA CURRÍCULO

## www.curriculo.sme.prefeitura.sp.gov.br

Para os estudantes e demais visitantes visualizarem os TCAs cadastrados na plataforma, basta acessar a página e clicar na palavra "Projetos TCA". Os projetos cadastrados serão públicos. Apenas o cadastro dos projetos será na área restrita dos servidores da Rede Municipal de São Paulo.

Nessa página há projetos TCA desde 2014 que estavam cadastrados na antiga plataforma "Tá na Rede".

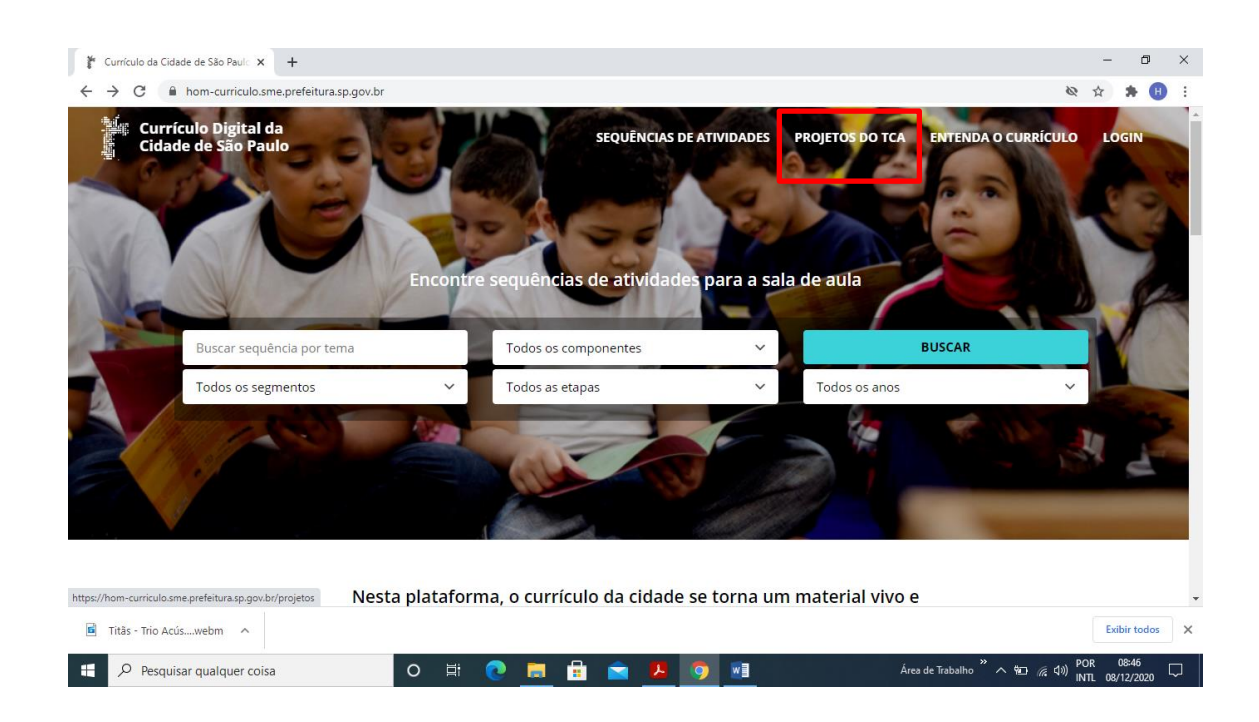

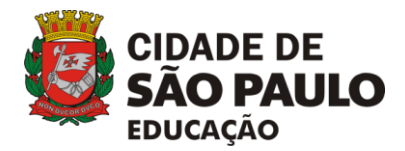

#### COPED/ DIEFEM

| Currículo Digital da<br>Cidade de São Paulo | SEQUÊNCIAS DE ATIVIDADES                                                     | PROJETOS DO TCA                                      | CONSULTAS À REDE                                      | MATERIAIS PARA PROFESSORES                                             | ENTENDA O CURRÍCULO              |
|---------------------------------------------|------------------------------------------------------------------------------|------------------------------------------------------|-------------------------------------------------------|------------------------------------------------------------------------|----------------------------------|
| Projet                                      | tos do TCA                                                                   |                                                      |                                                       |                                                                        |                                  |
| Olá! Bem-vindo                              | os à página Projetos TCA.                                                    |                                                      |                                                       |                                                                        |                                  |
| Aqui você enco<br>os novos proje            | ntra os registros dos projetos de TC.<br>tos que serão cadastrados pelos pro | A, que foram migrados<br>fessores orientadores.      | da plataforma anterior,                               | mantendo assim um registro hi                                          | stórico, e também                |
| No período cor<br>professores se            | npreendido entre 2014 e 2019 os re<br>rão convidados a retomarem estes r     | gistros foram feitos por<br>egistros para os ajustes | r estudantes da rede. No<br>s necessários (de ortogra | início do ano letivo de 2021, ele<br>afia, de ilustrações, de metodolo | es e seus<br>gia, entre outros). |
| Buscar projet                               | tos por tema 🔍                                                               |                                                      |                                                       | FILTROS Ordena                                                         | r por                            |
| <b>1488</b> projetos                        | s foram encontrados                                                          |                                                      |                                                       |                                                                        |                                  |
|                                             | DADE DE<br>IO PAULO<br>Icação                                                | IDADE DE<br><b>ÃO PAULO</b><br>DUCAÇÃO               | CIDADE<br>SÃO P<br>EDUCAÇÃO                           |                                                                        | ADE DE<br>O PAULO<br>ICAÇÃO      |

- Para facilitar sua busca por algum projeto TCA específico, basta utilizar as opções de filtros disponíveis.

 Clique em "filtro" e as opções aparecerão – Tema (campo digitável); Segmento, Componente Curricular, Etapa/Ano (aparecerão após a seleção de um Segmento); Diretoria Regional da Educação; Objetivos de Desenvolvimento Sustentável, Matriz e Saberes, Objetivos de Aprendizagem, Eixo dos Componentes Curriculares (esses dois últimos filtros ficarão ativos após a seleção de um Componente Curricular, de um Segmento e de uma Etapa/Ano. Ao terminar a seleção dos filtros, clique em "Buscar Projetos".

| Currículo Digital da<br>Cidade de São Paulo | SEQUÊNCIAS DE ATIVIDADES                                                                                                    | PROJETOS DO TCA CONSULTAS À REDE MATERIAIS PARA PROFESSORES ENTENDA O CURRÍCULO 🔵 🗸                                                                                                    |
|---------------------------------------------|----------------------------------------------------------------------------------------------------|----------------------------------------------------------------------------------------------------|
|                                             | Buscar projetos por tema 🛛 🔍                                                                                                    |                                                                                                    |
|                                             | Segmento         Ensino Médio       Ensino Fundamental         Educação de Jovens e Adultos         Etapa         Selecione um segmento         Ano         Selecione uma etapa         Diretoria Regional de Educação         DRE - BT       DRE - CL       DRE - CS       DRE - G         DBE - PP       DBE - LD       DBE - LP       DBE - LP | Componente Curricular         Lingua Portuguesa para Surdos       LIBRAS       Arre         Cièncias Naturais       Educação Física       Geografia       História         Lingua Portuguesa       Lingua Inglesa       Matemática         Tecnologias de Aprenditzagem       Projeto de Apolo Pedagógico         Filtros       Objetivos de Desenvolvimento Sustentável >         Matriz de Saberes >       Objetivos de Aprendizagem >         Eixo >       Eixo > |
|                                             | DRE-SA DRE-SM DRE-MP                                                                                                    | BUSCAR PROJETOS                                                                                                    |